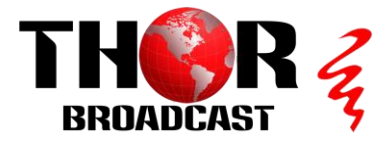

# H-4HDMI-IPCAST

Quick Setup Guide

### Step 1: Connect and Login

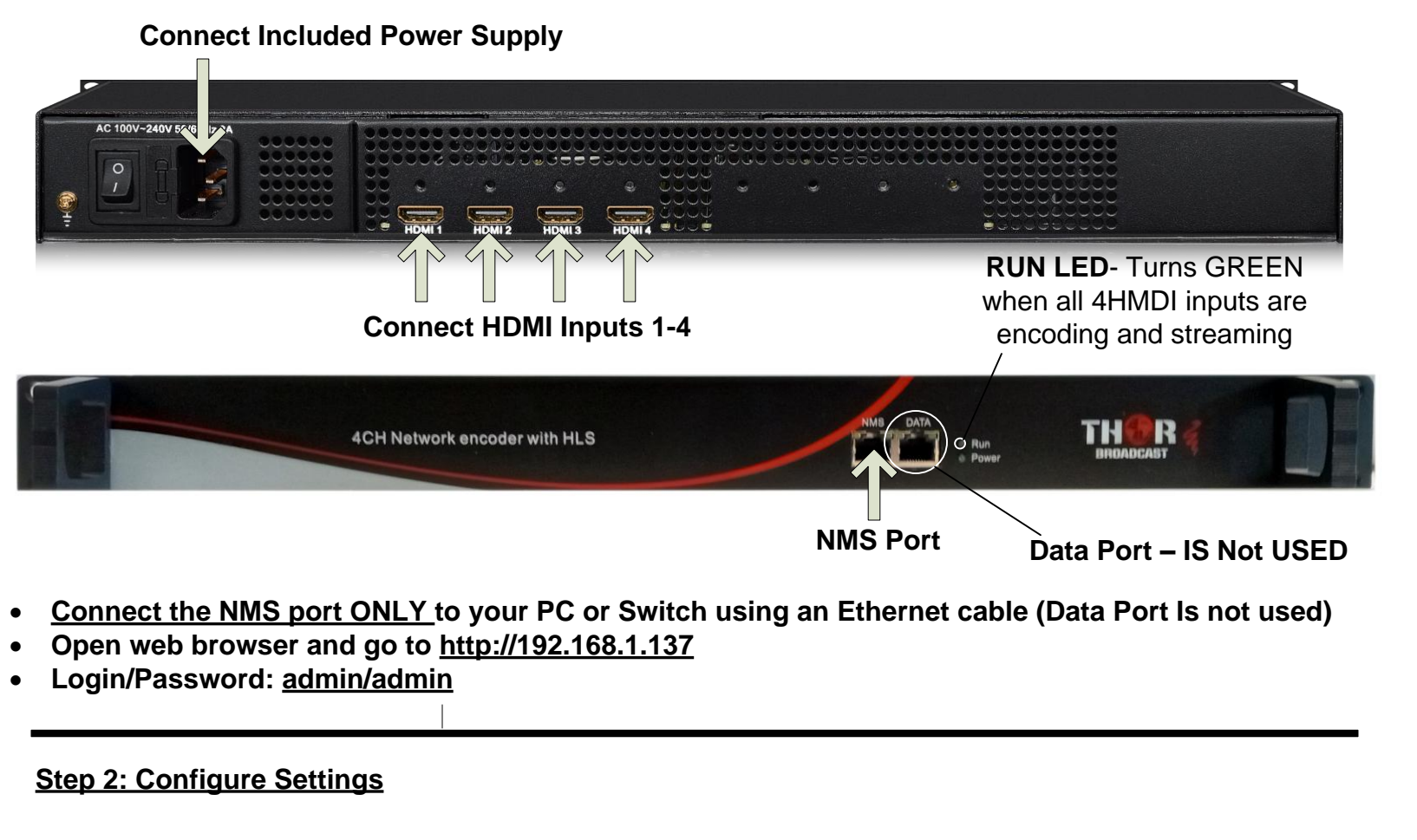

| Encode<br>StreamSe | de mServer  | Select "Encode"<br>from the Main Menu | u                  | Select Channel 1-2-3 and 4         |            |          |          |  |
|--------------------|-------------|---------------------------------------|--------------------|------------------------------------|------------|----------|----------|--|
| OSD                |             |                                       |                    | Enc CH 1                           | Enc CH 2   | Enc CH 3 | Enc CH 4 |  |
|                    |             |                                       |                    |                                    |            |          |          |  |
| Stat               | tus         |                                       |                    |                                    |            |          |          |  |
|                    | Video Lock: |                                       |                    | Video Resolution: 1920x1080 59.94P |            |          |          |  |
| Error Code:        |             |                                       | Encryption Status: |                                    |            |          |          |  |
|                    |             |                                       |                    |                                    |            |          |          |  |
|                    |             | Video Lock and                        | d Encryptior       | n status m                         | ust be gre | een      |          |  |

Repeat these steps as needed for all channels

- Video Bit rate 1-13Mbps
- Audio type and Bitrates
- Apply
- If HDMI is being detected, the Status Video Lock will turn green, and the Video Resolution will appear

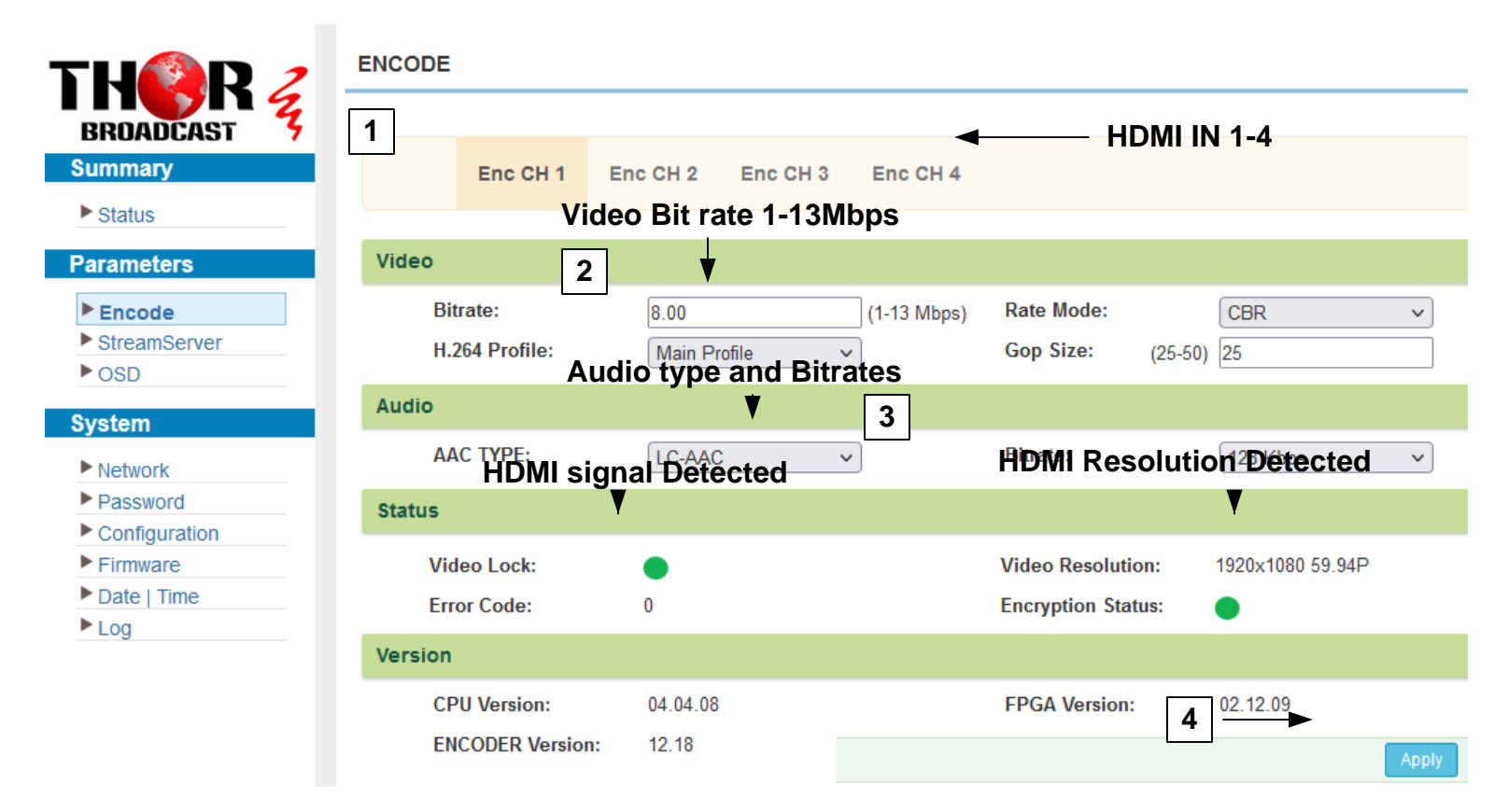

#### NETWORK IP Setup – NMS IP agrees is a also Streaming IP Source

|              | NETW             | IP Address<br>IORK | If HLS, HTTP, RTSP<br>streaming us annealed the<br>IP Address need to be set<br>to the same Sub-net as |
|--------------|------------------|--------------------|----------------------------------------------------------------------------------------------------|
| Summary      | NMS              |                    | stream receiving device or                                                                             |
| ► Status     | IP Address:      | 192.168.1.137      | LAN gateway<br>Streams addressees examples                                                             |
| Parameters   | Subnet Mask:     | 255.255.255.0      | RTSP protocol output:                                                                                  |
| ▶ Encode     | Gateway:         | 192.168.1.254      | rtsp://192.168.1.137:554/stream1                                                                       |
| StreamServer | Web Manage Port: | 80                 | HTTP protocol output:<br>http://192.168.1.137:9090/stream1                                             |
| ► OSD        | MAC Address:     | 2a:b4:52:1a:04:89  | HLS protocol output:                                                                                   |
| System       | DNS:             | 8.8.8.8            | http://192.168.1.137:8090/stream1.m3u8                                                                 |
| Network      |                  |                    |                                                                                                    |

## Enable – RTSP / HTTP / HLS streaming protocol and the port number - Select and Enable the Protocol – RTSP or HTTP or HLS for all HDMI inputs

|                                                      | NOT.                |                                       |                                  |                    |  |  |  |
|------------------------------------------------------|---------------------|---------------------------------------|----------------------------------|--------------------|--|--|--|
|                                                      | 451                 |                                       |                                  |                    |  |  |  |
| ement                                                |                     |                                       |                                  |                    |  |  |  |
| TH <b>O</b> R Z                                      | STREAMSERVER        |                                       |                                  |                    |  |  |  |
| Status                                               | 2 StreamServer      | Enc CH 1 Enc                          | CH 2 Enc CH 3                    | Enc CH 4           |  |  |  |
| Parameters                                           | RTSP                | rtsp://192.16                         | 8.1.137:554/strea                | am1                |  |  |  |
| Encode                                               | Port:               | 554                                   | En                               | able:              |  |  |  |
| ► OSD                                                | НТТР                | http://192.16                         | 8.1.137:9090/stre                | eam1               |  |  |  |
| System                                               | Port:               | 9090                                  | En                               | able:              |  |  |  |
| Network                                              | HLS                 | http://192.16                         | 8.1.137: <u>8</u> 090/stre       | eam1.m3u8          |  |  |  |
| Configuration                                        | Port:               | 8090                                  | En                               | able: 🗹 3          |  |  |  |
| STREAMSERVER                                         |                     |                                       |                                  |                    |  |  |  |
| StreamServer                                         | r Enc CH 1 Enc CH 2 | Enc CH 3 E                            | nc CH 4                          |                    |  |  |  |
| StreamName                                           |                     | <u>Str</u>                            | eaming Protoco                   | Is Syntax examples |  |  |  |
| StreamName:       6         stream1       StreamName |                     |                                       |                                  |                    |  |  |  |
| RTMP                                                 |                     | рт                                    | 'SD protocol out                 | t.                 |  |  |  |
| RTMP Server: rtmp://192.168.1.102/live/stream1       |                     |                                       | rtsp://192.168.1.137:554/stream1 |                    |  |  |  |
| Enable: Connect Status:  HTTP protocol output:       |                     |                                       |                                  |                    |  |  |  |
| UDP                                                  |                     | htt                                   | p://192.168.1.137                | :9090/stream1      |  |  |  |
| UDP address: 7                                       | 224.2.2.2           | HL                                    | S protocol outpu                 | it:                |  |  |  |
| UDP port:                                            | 1001                | 1001 http://192.168.1.137:8090/strean |                                  |                    |  |  |  |
| Enable: UDP HLS protocol output:                     |                     |                                       |                                  |                    |  |  |  |
|                                                      | 8                   | Apply                                 |                                  |                    |  |  |  |

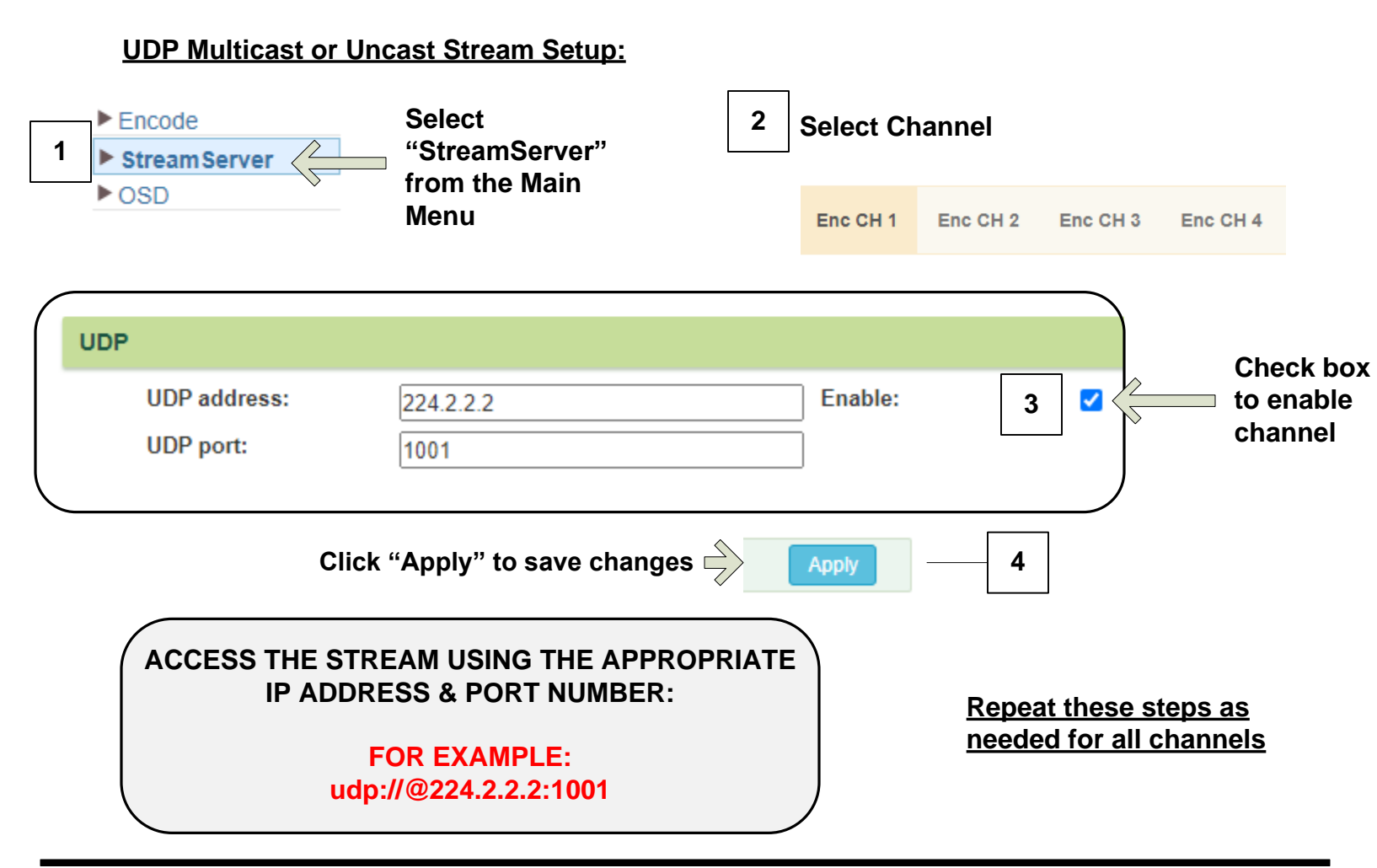

#### Step 3: Save Configuration

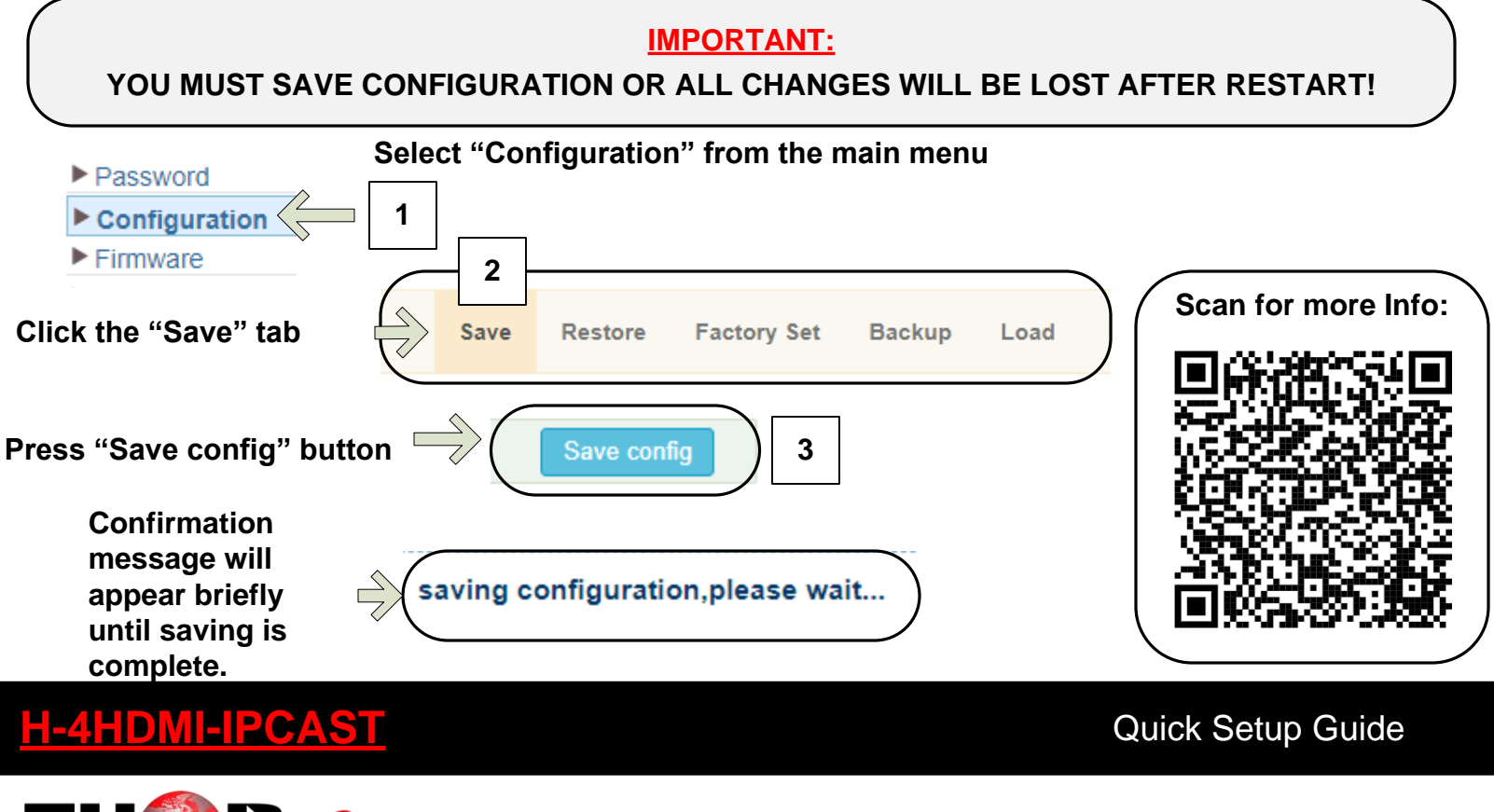

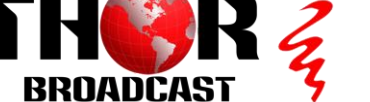

https://thorbroadcast.com